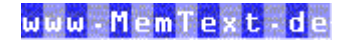

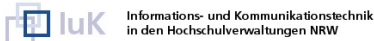

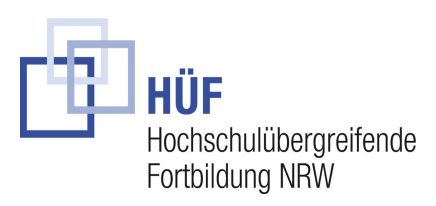

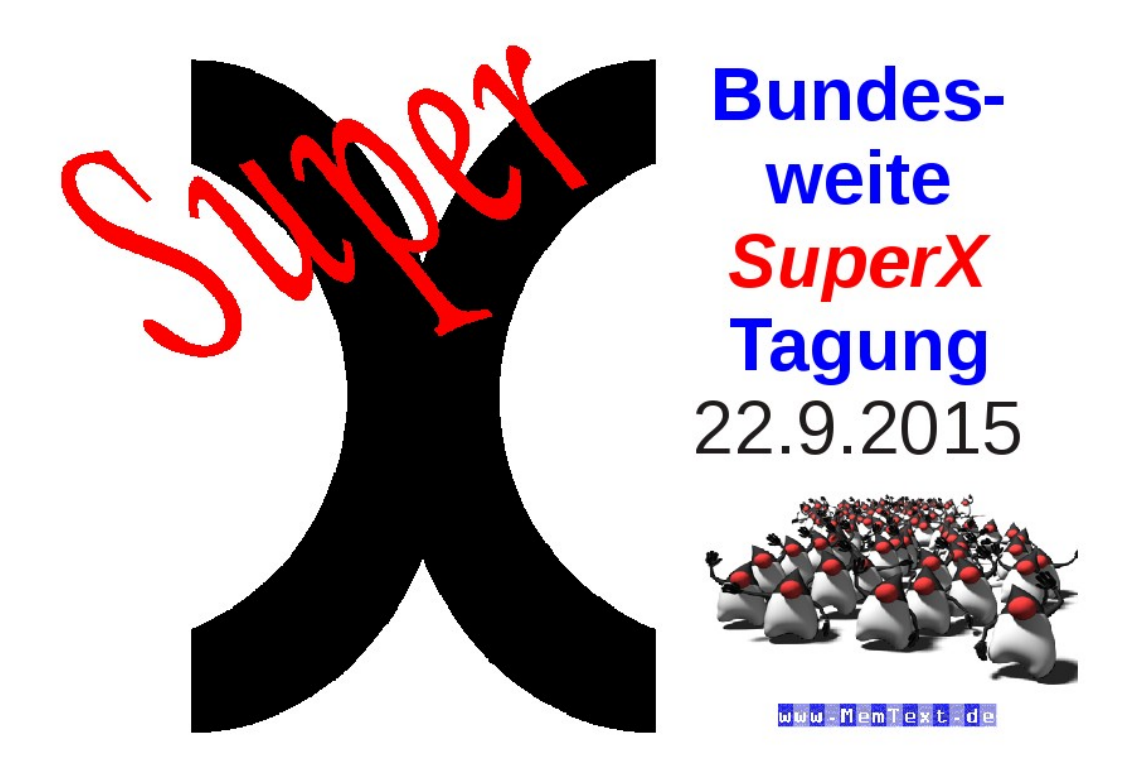

Dieses Dokument online: http://www.superx-projekt.de/doku/tagung\_2015/

| 1 Tagungsprogramm                                                                    | 3  |
|--------------------------------------------------------------------------------------|----|
| 2 Neuigkeiten zu SuperX                                                              | 4  |
| 2.1 SuperX Historie                                                                  | 4  |
| 2.2 Neuigkeiten                                                                      | 4  |
| 2.3 "Studienerfolg sehen"                                                            | 5  |
| 3 Schnittstellen                                                                     | 7  |
| 3.1 MACH Finanzen                                                                    | 7  |
| 3.2 SAP Finanzen                                                                     | 8  |
| 3.2.1 SAP-Budget nach Finanzstelle                                                   | 8  |
| 3.2.1.1 Die Maske                                                                    | 8  |
| 3.2.1.2 Auswahl Finanzstelle                                                         | 9  |
| 3.2.1.3 Auswahl Haushaltsprogramm                                                    | 10 |
| 3.2.1.4 Netto oder Brutto? / statische Finanzpositionen                              | 12 |
| 3.2.1.5 Ergebnisdarstellung                                                          | 12 |
| 3.2.1.6 Durchklicken zu Einzelbuchungen                                              | 13 |
| 3.2.1.7 Details nach Finanzposition                                                  | 14 |
| 4 Werkzeuge im Kernmodul                                                             | 15 |
| 5 Auswertungen                                                                       | 16 |
| 5.1 Modul BI-Lehre                                                                   | 16 |
| 5.2 Management Komponente                                                            | 18 |
| 5.2.1 Management-Bericht Beispiel                                                    | 19 |
| 5.2.2 Einen eigenen Management Bericht erstellen und Kennzahlen erstellen/bearbeiten | 19 |
| 5.2.2.1 Management Bericht erstellen                                                 | 19 |
| 5.2.2.2 Die Kennzahlen                                                               | 20 |
| 5.2.2.2.1 Eine Kennzahl bearbeiten                                                   | 20 |
| 5.2.2.2 Eine Kennzahl kopieren oder erstellen                                        | 22 |
| 5.2.2.3 Eine Kennzahl für die Manuelle Schnittstelle erstellen                       | 23 |

# 1 Tagungsprogramm

Dienstag, 22.09.2015

| 10:00 - 10:15 Uhr | Begrüßung (Martin Neuheuser, IuK NRW)                                   |
|-------------------|-------------------------------------------------------------------------|
| 10:15 - 10:45 Uhr | Keynote (Herbert Röbke, IuK BaWue)                                      |
| 10:45 - 11:00 Uhr | Überblick SuperX Neuerungen 2015 (Daniel Quathamer, MemText)            |
| 11:00 - 12:30 Uhr | Themenbereich 1 - Schnittstellen                                        |
| 11:00 - 11:45 Uhr | SAP Anbindung und Auswertungen (Meikel Bisping, MemText)                |
| 11:45 - 12:30 Uhr | SAP Anbindung und Auswertungen (Christoph Litz, Uni Freiburg)           |
| 12:30 - 13:30 Uhr | Mittagspause                                                            |
| 13:30 - 14:15 Uhr | Themenbereich 2 - Werkzeuge im Kernmodul (Daniel Quathamer,<br>MemText) |
| 14:15 - 16:00 Uhr | Themenbereich 3 - Auswertungen                                          |
| 14:15 - 15:00 Uhr | Modul BIL (Niki Schmitt, Uni Freiburg)                                  |
| 15:00 - 16:00 Uhr | Managementübersicht (Andre Knieschewski, Daniel Quathamer,<br>MemText)  |

## 2 Neuigkeiten zu SuperX

## 2.1 SuperX Historie

http://www.superx-projekt.de/f\_GeschichtevonSuperX.htm

| 1994      | Unix-Anwendung                                                        |
|-----------|-----------------------------------------------------------------------|
| 1995-2000 | Windows Anwendung                                                     |
| 2001      | SuperX als Java Applet (Rainer Behr, Uni Karlsruhe, Memtext)          |
| 1.4.2001- | SuperX Projekt Uni Duisburg und Lenkungsgruppe NRW                    |
| 31.3.2003 |                                                                       |
| 2003      | Modularisierung von SuperX (Kernmodul, SOS Modul etc.)                |
| 2003      | SuperX goes Postgres                                                  |
| 2001-2003 | OLAP Prototyp mit MIS Alea (Diplomarbeit Silke Heimlicher)            |
| 2004      | XML-Frontend                                                          |
| 2004      | Joolap Release                                                        |
| 2004      | HTML- und WAP Client (Praktikumsarbeit Thomas Levermann)              |
| 2005      | SuperX Baden-Württemberg Landesprojekt: Module SOS, FIN, SVA, COB,    |
|           | KENN                                                                  |
| 2007      | Ajax Client (Projekt mit IuK NRW)                                     |
| 2007      | GANG Modul erstellt                                                   |
| 2009      | HISinOne 2.0 Release                                                  |
| 2011      | Kernmodul 4.1 mit JasperReports                                       |
| 2014      | Modul Managementübersicht (Projekt mit HFT Stuttgart, Vorläufer waren |
|           | sog. "Dekansberichte" UDE)                                            |

## 2.2 Neuigkeiten

- Kernmodul 4.5
- Hochschulerfolgsbericht Sachsen
- Saiku und Management-Bericht
- SAP und MACH

## 2.3 "Studienerfolg sehen"

Von Bernward-Karl Junge

#### Hochschule Rhein Waal

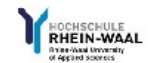

🖫 🕮 🔄 🍞 🗓 📕 🤜 🏢 Export: Druckversion XML PDF XLS CSV Export als JasperReport-Template

Sie sind hier: Abfragen 🕨 Studierende, Prüfungen 🕨 Studienverlauf 🕨 Studienerfolg sehen 🎽 Studierendenbindung (Einschreibdauer einer Jahrgangskohorte)/Bericht erstellen 🎽 Datensätze/Studierendenbindung (Einschreibdauer einer Jahrgangskohorte)

Bericht entwerfen: Leerer Bericht 🗸 🗄

# Studierendenbindung (Einschreibdauer einer Jahrgangskohorte)

Köpfe oder Fälle ?: **Köpfe** ; Stichtag: **Amtl. Statistik Land** ; Anfängerkohorte: **WiSe 2010/2011** ; Verlaufsbetrachtung bis: **WiSe 2015/2016** ; Semesterart: **nur WS** ; Semester kumuliert: **ja** ; Studiengang: (Fak./Fachgruppierung (HS Gesamt)) ; Hörerstatus: **alle** ; User: memtext Stand: 11.09.2015

| Ebene | Status                                             | WiSe<br>2010/2011 |      | WiSe<br>2011/2012 |      | WiSe<br>2012/2013 |      | WiSe<br>2013/2014 |      | WiSe<br>2014/2015 |      | W<br>2015 | iSe<br>/2016 |
|-------|----------------------------------------------------|-------------------|------|-------------------|------|-------------------|------|-------------------|------|-------------------|------|-----------|--------------|
|       |                                                    | abs               | in % | abs               | in % | abs               | in % | abs               | in % | abs               | in % | abs       | in %         |
| 1     | 🖻 Exmatrik ulier t                                 | 4                 | 6    | 16                | 23   | 20                | 28   | 23                | 32   | 25                | 35   | 25        | 35           |
| 2     | mit Abschluss im Studiengang<br>des Studienbeginns |                   |      |                   |      | 2                 | 3    | 2                 | 3    | 3                 | 4    | 3         | 4            |
| 2     | ohne Abschluss                                     | 4                 | 6    | 16                | 23   | 18                | 25   | 21                | 30   | 22                | 31   | 22        | 31           |
| 1     | 🖻 Immatrik uliert                                  | 67                | 94   | 55                | 77   | 51                | 72   | 48                | 68   | 46                | 65   | 46        | 65           |
| 2     | im Studiengang des<br>Studienbeginns               | 66                | 93   | 50                | 70   | 46                | 65   | 35                | 49   | 27                | 38   | 27        | 38           |
| 2     | in anderem Studiengang                             | 1                 | 1    | 4                 | 6    | 5                 | 7    | 5                 | 7    | 16                | 23   | 17        | 24           |
| 2     | mit Abschluss im Studiengang<br>des Studienbeginns |                   |      | 1                 | 1    |                   |      | 7                 | 10   | 3                 | 4    | 2         | 3            |
| 2     | mit Abschluss in anderem<br>Studiengang            |                   |      |                   |      |                   |      | 1                 | 1    |                   |      |           |              |
| 1     | Summe                                              | 71                | 100  | 71                | 100  | 71                | 100  | 71                | 100  | 71                | 100  | 71        | 100          |

| rzeugungsdatum: 04.05.2015  |                     |                        |               |             |              |      |               |      |              |             | Seite          | 1 von3           |
|-----------------------------|---------------------|------------------------|---------------|-------------|--------------|------|---------------|------|--------------|-------------|----------------|------------------|
| lender and Diversity V      |                     |                        |               |             |              |      |               |      |              |             |                |                  |
| rühkindliche Bildung V      |                     |                        |               |             |              |      |               |      |              |             |                |                  |
| rühkindliche Bildung D      |                     |                        |               |             |              |      |               |      |              |             |                |                  |
| rühkindliche Bildung B      |                     |                        |               |             |              |      |               |      |              |             |                |                  |
| nvironment and Energy KV    |                     |                        |               |             |              |      |               |      |              |             |                |                  |
| lectronics V                |                     |                        |               |             |              |      |               |      |              |             |                |                  |
| -Government KV              |                     |                        |               |             |              |      |               |      |              |             |                |                  |
| conomics and Finance        |                     |                        |               |             |              |      |               |      |              |             |                |                  |
| ligital Media KV            |                     |                        |               |             |              |      |               |      |              |             |                |                  |
| lio Science V               |                     |                        |               |             |              |      |               |      |              |             |                |                  |
| lio Science B               |                     |                        |               | 100.00      |              |      |               |      |              |             |                |                  |
| lionics/Biomimetics         |                     |                        |               | 100         |              |      |               |      |              |             |                |                  |
| liomaterials V              |                     |                        | 1.10          |             |              |      |               |      |              | 10          |                |                  |
| lioengineering V            |                     |                        |               |             |              |      |               |      |              |             |                |                  |
| Iternativer Tourismus V     |                     |                        |               |             |              |      |               |      |              |             |                |                  |
| Iternativer Tourismus B     |                     |                        |               |             |              |      |               |      |              |             |                |                  |
| gribusiness V               |                     |                        |               |             |              |      |               |      |              |             |                |                  |
| ach                         | Anzahl<br>Prüfungen | Noten-<br>durchschnitt | sehr<br>Stud. | gut<br>in % | gut<br>Stud. | in % | befi<br>Stud. | in % | aus<br>Stud. | ar.<br>in % | nicht<br>Stud. | bestande<br>in % |
| eitraum SoSe 2015           |                     |                        |               |             |              |      |               |      |              |             |                |                  |
| Prüfungen nach Note         |                     |                        |               |             |              |      |               |      |              |             |                |                  |
| ww.hochschule-rhein-waal.de |                     |                        |               |             |              |      |               |      |              |             |                |                  |

|              | Eingeschriebene<br>Studierende | < 50<br>Kreditpunkte | 50 bis 100<br>Kreditpunkte | 100 bis 139<br>Kreditpunkte | >=140<br>Kreditpunkte |
|--------------|--------------------------------|----------------------|----------------------------|-----------------------------|-----------------------|
| Fachsemester |                                | Stud. in %           | Stud. in %                 | Stud. in %                  | Stud. in %            |
| 3.+4.        |                                |                      |                            |                             |                       |
| 5.+6.        |                                |                      |                            |                             |                       |
| 7.+8.        |                                |                      |                            |                             |                       |
| 9. und mehr  | 1.1                            |                      |                            |                             |                       |

## 3 Schnittstellen

## 3.1 CO Studierende

Universität zu Köln

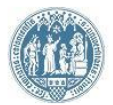

en Datensätze/(02) Studierende und Studienanfängerli

n/Bericht erstel

Export: Druckversion XML PDF XLS CSV Export als JasperReport-Template

Bericht entwerfen: Leerer Bericht 🗸 🕂

## (02) Studierende und StudienanfängerInnen nach Studiengängen

Köpfe oder Fälle ?: Köpfe ; Stichtag: Aktuelle Zahlen ; Semester: WiSe 2015/2016 ; Ausgabe Fach/Studiengang: nach Fakultät ; Hörerstatus: (1) alle ; User: admin Stand: 01.09.2015

| ł | Erster Studiengang, erstes Fach |               |                  |                 |                 |               |                 |               |                  |                |                 |                         |                 |                         |
|---|---------------------------------|---------------|------------------|-----------------|-----------------|---------------|-----------------|---------------|------------------|----------------|-----------------|-------------------------|-----------------|-------------------------|
|   | Ebene                           | Art der Ebene | Studiengang      | Gesamt-<br>zahl | 1. FS<br>gesamt | 1. FS<br>in % | 1. HS<br>gesamt | 1. HS<br>in % | Gesamt<br>Frauen | Frauen<br>in % | 1. FS<br>Frauen | 1. FS<br>Frauen<br>in % | 1. HS<br>Frauen | 1. HS<br>Frauen<br>in % |
|   | 1                               | 🗁 Alle        | Alle Fakultäten  | 100             | 1.00            |               |                 |               | 100              |                |                 |                         |                 |                         |
|   | 2                               | 📮 Fachbereich | 01-WiSoFak.      |                 | 1.00            | 100           |                 |               |                  |                |                 |                         |                 |                         |
|   | 2                               | 📮 Fachbereich | 02-ReWiFak.      |                 |                 | 1.00          |                 |               | 1.10             |                |                 | 100                     |                 |                         |
|   | 2                               | 📮 Fachbereich | 03-MedFak.       |                 |                 |               |                 |               |                  |                |                 | 120                     |                 |                         |
|   | 2                               | 📮 Fachbereich | 04-PhilFak.      |                 |                 |               |                 |               |                  |                |                 |                         |                 |                         |
|   | 2                               | 📮 Fachbereich | 05-MathNatFak.   |                 |                 |               |                 |               |                  |                |                 |                         |                 |                         |
|   | 2                               | 🗀 Fachbereich | 06-HumFak.       |                 | 1.00            | 100           |                 |               |                  |                |                 | 1.00                    |                 |                         |
|   | 2                               | Fachbereich   | Nicht zugeordnet |                 |                 |               |                 |               | 1.00             |                | 1.15            | 100                     |                 |                         |

Erläuterung

## 3.2 MACH Finanzen

Bericht entwerfen: Leerer Bericht 🗸 💾

# MACH-Budgetbericht (HS Rhein-Waal)

Monat von: Januar ; Jahr von: 2015 ; Monat bis: Juni ; Jahr bis: 2015 ; User: memtext Stand: 28.08.2015

|       | Abrachnungsahiokt                      | В                  | udget                   | gebucht a        | m Stichtag | verplant am<br>Stichtag             | noch<br>verfügbar am<br>Stichtag      |         |  |
|-------|----------------------------------------|--------------------|-------------------------|------------------|------------|-------------------------------------|---------------------------------------|---------|--|
| Ebene | Name                                   | Urbudget<br>(Jahr) | Zu-/Abschläge<br>(Jahr) | gesamt<br>(Jahr) | davon bis  | Vorbindung<br>am Stichtag<br>(Jahr) | in EUR<br>(Jahr)<br>Spalte<br>3+4-5-6 | in<br>% |  |
| 1     | Grundausstattung<br>Personal und Räume |                    | -                       | -                |            |                                     |                                       |         |  |
| 1     | 🖻 Fak ultäten                          |                    |                         | 1000             |            |                                     |                                       |         |  |
| 2     | Fakultät Technologie und<br>Bionik     |                    |                         | 1000             | 1000       | 100                                 | and the second                        |         |  |
| 2     | Fak ultät Life Sciences                |                    |                         | 1.000            |            |                                     |                                       |         |  |
| 2     | Fakultät Gesellschaft und<br>Ökonomie  | 1000               |                         |                  | 1000       | 1.000                               |                                       |         |  |
| 2     | Fakultät Kommunikation<br>und Umwelt   |                    |                         |                  |            |                                     |                                       |         |  |
| 1     | 📔 Präsidium                            |                    |                         |                  |            |                                     |                                       |         |  |
| 1     | 📮 Zentrale Einrichtungen               |                    |                         |                  |            |                                     |                                       |         |  |
| 1     | 🖻 Beauftragte und Räte 👘               |                    |                         |                  |            |                                     |                                       |         |  |
| 2     | nichtwissenschaftlicher<br>Personalrat |                    | 1.00                    |                  | 1.00       |                                     | 100                                   |         |  |
| 2     | wissenschaftlicher<br>Personalrat      | 1.00               |                         |                  | 1.00       |                                     |                                       |         |  |
| 2     | Gleichstellungsbeauftragte             |                    |                         |                  |            |                                     |                                       |         |  |
| 2     | Arbeitssicherheit                      |                    |                         |                  |            |                                     |                                       |         |  |
| 2     | Datenschutz                            |                    |                         | 1000             | 1000       |                                     |                                       |         |  |
| 2     | alig. Hochschulsport                   |                    |                         |                  |            |                                     |                                       |         |  |
| 1     | 🦲 Dezernat 1                           |                    |                         |                  |            |                                     |                                       |         |  |

#### 

| 1 IISII TOTIC                       |                                                                                               |                   |                  |             |                     |              |              |           |           |                                                                                                    |                  |                                       |         |             |
|-------------------------------------|-----------------------------------------------------------------------------------------------|-------------------|------------------|-------------|---------------------|--------------|--------------|-----------|-----------|----------------------------------------------------------------------------------------------------|------------------|---------------------------------------|---------|-------------|
| Administration                      | HISipOpe                                                                                      |                   |                  |             |                     |              |              |           |           |                                                                                                    |                  |                                       |         |             |
| Benutzer                            | Bericht - Anzeige                                                                             |                   |                  |             |                     |              |              |           |           |                                                                                                    |                  |                                       |         |             |
| Benutzer Info                       | Sa and har Statistic E. Statisticitie E. Energy barry E. Kadin Assarburyan E. MACH.           | Bach contract III | richt anteilen I | Datassitra  | ACH Buchurenbasisti |              |              |           |           |                                                                                                    |                  |                                       |         |             |
| Masken                              | B R R R R R R R R R R R R R R R R R R R                                                       | 2                 |                  |             |                     |              |              |           |           |                                                                                                    |                  |                                       |         |             |
| Felder                              | MACH-Buchungsbericht                                                                          |                   |                  |             |                     |              |              |           |           |                                                                                                    |                  |                                       |         |             |
| lewerbung, Zulassung                | MACHEDUCIUIIgabeliciit                                                                        |                   |                  |             |                     |              |              |           |           |                                                                                                    |                  |                                       |         |             |
| Administration Bewerbung, Zulassung | Legende<br>Jahr - 2015 - Burlastroeiton - DE10815000-ED 08 (resulting Sicht - Start 23 05 201 | 5) · Sodec on o   | nch - Buchu      | nondatum :  | lear shib002 Shar   | 4-12.02.2015 |              |           |           |                                                                                                    |                  |                                       |         |             |
| Inanzrechnung                       |                                                                                               |                   |                  |             |                     |              |              |           |           |                                                                                                    |                  |                                       |         |             |
| Administration Finanzrechnung       | Datensatz 1 - 30 von insgesamt 484 Sätzen 🕨 🕅                                                 |                   |                  |             |                     |              |              |           |           |                                                                                                    |                  |                                       |         |             |
| Haushalt                            | Abrechnungsobjekt Sachkonto                                                                   | Kostenstelle      | Kostenträge      | or Geldgebe | r Belegart          | Belegdatun   | Buchungsdats | um Betrag | Storniert | Verwendungszweck                                                                                                    |                  |                                       | RWBeleg | Belegnummer |
| Kaufm.Auswertungen                  | DF10815000-FB 08                                                                              |                   |                  |             |                     |              |              |           |           | and the second second                                                                                                    |                  |                                       |         |             |
| Jebäude, Räume, Flächen             | DF10815000-FB 08                                                                              |                   | -                |             | 1000                | -            |              | 10000     |           | and the second division of                                                                                                    |                  |                                       | -       | 1000        |
| Administration Gebäude, Flächen     | DF10815000-FB 08                                                                              |                   |                  |             |                     |              |              |           |           |                                                                                                    |                  |                                       |         |             |
| Frunddaten und Kennzahlen           | DF10815000-FB 08                                                                              |                   |                  |             |                     |              |              |           |           | -                                                                                                    | and the state of | in state in the local division of the |         |             |
| Administration Kenn-Modul           | DF10815000-FB 08                                                                              |                   |                  |             |                     |              |              |           |           |                                                                                                    |                  |                                       |         |             |
| Grunddaten Finanzrechnung           | DF10815000-FB 08                                                                              |                   |                  |             |                     |              |              |           |           |                                                                                                    |                  |                                       |         |             |
| Grunddaten Kostenrechnung           | DF10815000-FB 08                                                                              |                   |                  |             |                     |              |              |           |           |                                                                                                    |                  |                                       |         |             |
| Grunddaten Stellen, Personal        | DF10815000-FB 08                                                                              |                   |                  |             |                     |              |              |           |           |                                                                                                    |                  |                                       |         |             |
| Grunddaten Studierende, Prüfungen   | DF10815000-FB 08                                                                              |                   |                  |             |                     |              |              |           |           |                                                                                                    |                  |                                       |         |             |
| Semesterberichte                    | DF10815000-FB 08                                                                              |                   |                  |             |                     |              |              |           |           |                                                                                                    |                  |                                       |         |             |
| Fachhochschulen                     | DF10815000-FB 08                                                                              |                   |                  |             |                     |              |              |           |           |                                                                                                    |                  |                                       |         |             |
| Pädegogische Hochschulen            | DF10615000-FB 08                                                                              |                   |                  |             |                     |              |              |           |           | -                                                                                                    |                  |                                       |         |             |
| Zentrale Kennzahlen                 | DF10815000-FB 08                                                                              |                   |                  |             | 100.000             | 10000        |              |           |           |                                                                                                    |                  |                                       |         |             |
| nventar                             | DF10815000-FB 08                                                                              |                   |                  |             |                     |              |              | 100       |           |                                                                                                    |                  |                                       | 100.00  |             |
| Administration Inventar             | DF10815000-FB 08                                                                              |                   |                  |             | 100.00              | 1000         |              |           |           | and the second second s |                  |                                       |         |             |
| Costenrechnung                      | DF10815000-FB 08                                                                              |                   |                  |             | 1000                |              |              |           |           | Contraction of the local distance of the local distance of the loc |                  |                                       | 1.000   |             |
| Administration Kostenrechnung       | DF10815000-FB 08                                                                              |                   |                  |             | 100.00              |              |              |           |           | 100000                                                                                                    |                  |                                       |         |             |
| lanagement                          | DF10815000-FB 08                                                                              |                   |                  |             | 100.00              | -            |              | -         |           | -                                                                                                    |                  |                                       |         | -           |
| Administration Management           | DP10815000-PB 08                                                                              |                   | -                |             |                     |              |              |           |           | -                                                                                                    |                  |                                       |         | -           |
| Detallabfragen                      | DP10815000-PB 08                                                                              | -                 | -                | -           |                     | _            |              | -         |           |                                                                                                    |                  |                                       | -       | -           |
| Personal, Stellen                   | DE 10815000 FB 08                                                                             |                   |                  | -           |                     |              |              |           |           |                                                                                                    |                  |                                       |         | -           |
| Besetzung                           | DE 10812000 ED 08                                                                             | -                 | -                | -           |                     | _            |              | -         |           |                                                                                                    |                  |                                       | -       | -           |
| Personal                            | DE10815000_EB 08                                                                              | -                 | _                | -           | -                   | -            | -            | -         |           | -                                                                                                    |                  |                                       | -       | -           |
| Chancengieichheit                   | DE10815000-EB 08                                                                              |                   | _                | -           | -                   | -            | -            | 100       |           | -                                                                                                    |                  |                                       | -       | -           |
| Personal Steller Administration     | DF10815000-FB 08                                                                              | -                 | _                | -           | -                   | -            | -            | -         |           |                                                                                                    |                  |                                       | -       | -           |
| Stelen                              | DF10815000-FB 08                                                                              |                   | -                |             |                     |              |              |           |           | -                                                                                                    |                  |                                       |         |             |
| Indianaione                         | DF10815000-FB 08                                                                              |                   |                  |             |                     |              |              |           |           |                                                                                                    |                  |                                       |         |             |
|                                     |                                                                                               |                   |                  |             |                     |              |              |           |           |                                                                                                    |                  |                                       |         |             |

## 3.3 SAP Finanzen

Von Meikel Bisping

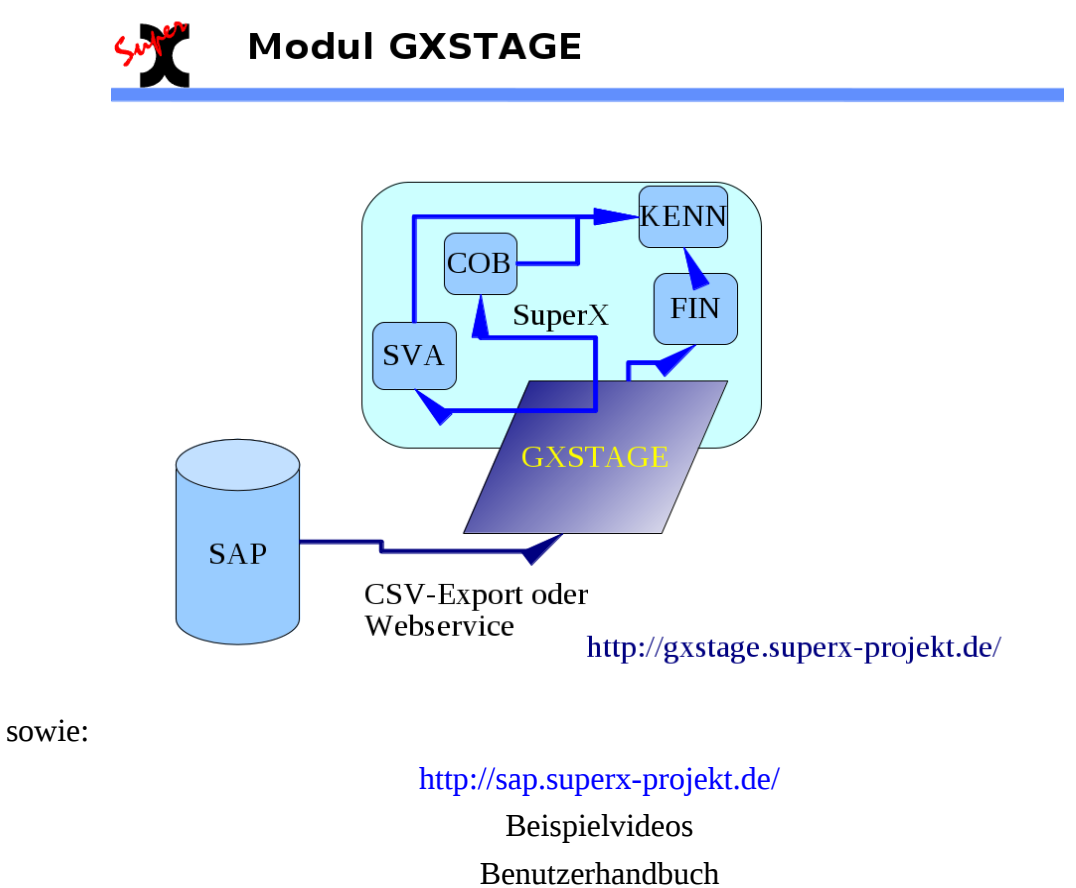

### 3.3.1 SAP-Budget nach Finanzstelle

Dieser Bericht ist für die meisten Fälle geeignet. Daneben gibt des noch den Bericht "Budget nach HHProgramm", Finanzpositionsbericht und einen Buchungsbericht.

Adminhandbuch

### 3.3.1.1 Die Maske

Nach dem Anklicken des Berichts im Menü erscheint folgende Maske:

| SAP Budget nach Finanzstell | e              |              |
|-----------------------------|----------------|--------------|
| * Jahr                      | 2015 •         |              |
| Details zu Budgetarten      | nein 🔹         |              |
| * Finanzstelle              | nichts gewählt |              |
| Haushaltsprog./Innenauftrag | nichts gewählt |              |
| HHProg. KurzID              |                |              |
| Fonds                       | nichts gewählt |              |
| * Brutto oder Netto         | Netto -        |              |
|                             | Abschicken     | Zurücksetzen |
|                             |                |              |

## 3.3.1.2 Auswahl Finanzstelle

Als Nächstes wählen Sie eine Finanzstelle aus, dies ist bei diesem Bericht obligatorisch. Klicken Sie auf den Button Finanzstelle, es erscheint ein Auswahldialog:

| Auswah                                                                                    | l Finanzstelle |      |  |
|-------------------------------------------------------------------------------------------|----------------|------|--|
| Sicht: reguläre Sicht                                                                     | Sichtausw      | rahl |  |
| Stand: 24.08.2015                                                                         | ändern         |      |  |
| È-root:Hochschule (Auswahl)<br>È-8056003000-HsKA allg. (Auswahl)<br>↓ 8056300001-HsKA (L) |                |      |  |
| <                                                                                         |                |      |  |
| S                                                                                         | uchen          |      |  |
| Abbrechen                                                                                 | OK Lee         | eren |  |

Wählen Sie die gewünschte Finanzstelle. Wenn Sie für mehrere Finanzstellen die Berechtigung haben, können Sie eine oder mehrere Finanzstellen auswählen.

Der Hinweis "(Auswahl)" hinter der Bezeichnung wie im Beispiel nach Hochschule und HsKA Allg. bedeutet, dass Sie nicht für die komplette Finanzstelle einschließlich untergeordneter die Berechtigung haben, sondern eben nur für eine Auswahl.

Wenn Sie die Berechtigung für mehrere Finanzstellen haben, könnte es interessant sein, die "organisatorisch Sicht" auf Finanzstellen zu nutzen. Klicken Sie dazu auf den Button "Sichtauswahl".

Es öffnet sich ein Dialog, in dem Sie die "organisatorische Sicht" auswählen und OK anklicken.

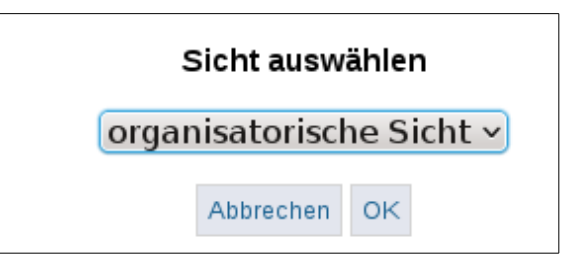

Danach öffnen sich diese Sicht und Sie haben die Möglichkeit, z.B. eine Fakultät auszuwählen.

| Auswahl Fi                    | nanzstelle |     |
|-------------------------------|------------|-----|
| Sicht: organisatorische Sicht | Sichtausw  | ahl |
| Stand: 24.08.2015             | ändern     |     |
| -3001-Hochschule Karlsruhe    |            | ĉ   |
| -8056000000-HSKA Gesamt       |            |     |
|                               |            |     |
| Such                          | nen        |     |
| Abbrochen                     |            | n   |
| Abbrechen                     | Leere      |     |

Das war die Auswahl der Finanzstelle.

### 3.3.1.3 Auswahl Haushaltsprogramm

Noch mal die Auswahlmaske:

| SAP Budget nach Finanzstelle |                         |  |  |  |  |  |  |
|------------------------------|-------------------------|--|--|--|--|--|--|
| -<br>* Jahr                  | 2015 •                  |  |  |  |  |  |  |
| Details zu Budgetarten       | nein •                  |  |  |  |  |  |  |
| * Finanzstelle               | 8056300001-HsKA (L)     |  |  |  |  |  |  |
| Haushaltsprog./Innenauftrag  | 9999-dummy              |  |  |  |  |  |  |
| HHProg. KurzID               |                         |  |  |  |  |  |  |
| Fonds                        | nichts gewählt          |  |  |  |  |  |  |
| * Brutto oder Netto          | Netto •                 |  |  |  |  |  |  |
|                              | Abschicken Zurücksetzen |  |  |  |  |  |  |
|                              |                         |  |  |  |  |  |  |

Als Nächstes gilt es festzulegen, welche Haushaltsprogramme/Innenaufträge berücksichtigt werden sollen. Standardmäßig ist das Dummy-Haushaltsprogramm (9999) vorausgewählt, so dass Sie nur Kontostände sehen, die direkt die Finanzstelle betreffen, nicht die von weiteren Haushaltsprogrammen.

Sie können den Button "Haushaltsprog./Innenauftrag" anklicken. Es öffnet sich ein Dialog.

| Aus                                         | wann nausnalisprog.ninenauli ag                                                                                                   |
|---------------------------------------------|----------------------------------------------------------------------------------------------------|
| 8056200002770                               | 2-3D - Drucker Fak. AB                                                                                                    |
| 805620000060                                | 1-AB Mathilde-Plank-Programm                                                                                                    |
| 9999-dummy                                  | <b>,</b>                                                                                                    |
| 8056200002770                               | 3-Fak. A Künstl. Himmel                                                                                                    |
|                                             |                                                                                                    |
| 8056200002830                               | 1-SG Architektur Spenden                                                                                                    |
| 8056200002830<br>8056200003410              | 1-SG Architektur Spenden<br>1-Simulations- u. Lernplattform Architekt                                                             |
| 8056200002830<br>8056200003410<br>Sie könne | 1-SG Architektur Spenden<br>1-Simulations- u. Lernplattform Architekt<br>n einen oder mehrere Werte auswählen (Hinweis)           |
| 8056200002830<br>8056200003410<br>Sie könne | 1-SG Architektur Spenden<br>1-Simulations- u. Lernplattform Architekt<br>n einen oder mehrere Werte auswählen (Hinweis)<br>Suchen |

Wenn Sie im Feld vorher bestimmte Finanzstellen ausgewählt haben, werden bei diesem Button nur die HHProgramme angezeigt, die für die gewählten Finanzstellen relevant sind. Falls Sie andere Haushaltsprogramme sehen möchten, müssen Sie ggfs. einmal den Button "Finanzstelle" anklicken und dann auf "Leeren".

Wenn Sie die Gesamt-Kontostände für die Finanzstellen sehen möchten, klicken Sie auf den Button "Leeren" - dann wird nicht mehr auf das Dummy-Haushaltsprogramm eingeschränkt. Alternativ können Sie ein oder mehrere Haushaltsprogramme auswählen, für die Sie die den Gesamtkontostand sehen möchten. Bitte beachten Sie, dass dieser Bericht dann nur die Gesamtwerte auf der Finanzstelle für die gewählten Haushaltsprogramme anzeigt. Wenn Sie Details zu den einzelnen Haushaltsprogrammen benötigten, können Sie statt dessen den Bericht "SAP Budget nach HHProg" benutzen.

| SAP Budget nach Finanzstelle |                         |  |  |  |  |  |  |
|------------------------------|-------------------------|--|--|--|--|--|--|
| * Jahr                       | 2015 •                  |  |  |  |  |  |  |
| Details zu Budgetarten       | nein •                  |  |  |  |  |  |  |
| * Finanzstelle               | 8056300001-HsKA (L)     |  |  |  |  |  |  |
| Haushaltsprog./Innenauftrag  | 9999-dummy              |  |  |  |  |  |  |
| HHProg. KurzID               |                         |  |  |  |  |  |  |
| Fonds                        | nichts gewählt          |  |  |  |  |  |  |
| * Brutto oder Netto          | Netto •                 |  |  |  |  |  |  |
|                              | Abschicken Zurücksetzen |  |  |  |  |  |  |
|                              |                         |  |  |  |  |  |  |

Noch mal die Maske:

Wenn an Ihrer Hochschule mit Kurz-IDs für Haushaltsprogramme arbeiten, können Sie beim Button Haushaltsprog./Innenauftrag auf "Leeren" Klicken und dann direkt die KurzID des gewünschten Haushaltsprogramms eingeben.

## 3.3.1.4 Netto oder Brutto? / statische Finanzpositionen

Schließlich wählen Sie noch, ob Sie Netto oder Brutto Beträge sehen möchten.

Normale Anwender sehen keine Buchungen auf sogenannten statistischen Finanzpositionen (z.B. Abschreibungen). Für Experten kann ein entsprechender Auswahlmenüpunkt jedoch eingeblendet werden.

## 3.3.1.5 Ergebnisdarstellung

Die Ergebnisdarstellung sieht so aus:

| 🔚 🕮 😋 🎦 🔟 🔜 🏭 Export: Druckversion XML PDF XLS CSV Export als JasperReport-Template                                                        |  |  |  |  |  |  |  |  |  |  |
|----------------------------------------------------------------------------------------------------|--|--|--|--|--|--|--|--|--|--|
| Sie sind hier: Abfragen 🕨 Kaufmänn.Auswertungen 🕨 SAP Budget nach Finanzstelle/Bericht erstellen 🕨 Datensätze/SAP Budget nach Finanzstelle |  |  |  |  |  |  |  |  |  |  |
| Bericht entwerfen: Leerer Bericht 🛩 🖶                                                                                                    |  |  |  |  |  |  |  |  |  |  |
| SAP Budget nach Finanzstelle                                                                                                    |  |  |  |  |  |  |  |  |  |  |
| Jahr: <b>2015</b> ; Details zu Budgetarten: <b>nein</b> ; Finanzstelle: (reguläre Sicht - Stand:24.08.2015) ; Haushalt                     |  |  |  |  |  |  |  |  |  |  |
| Gliederung FinanzstelleNr Finanzstelle Budget Einnahmen Mittelbindung Ausgaben Verfügbar o.Mittelb. Verfügbar Fipos                        |  |  |  |  |  |  |  |  |  |  |
| 8056152013<br>9.959,70 0,00 0,00 -13.250,13 -3.290,43 -3.290,43                                                                            |  |  |  |  |  |  |  |  |  |  |

Man sieht auf einen Blick, dass auf der Finanzstelle ein Budget von 9.969,70 Euro eingestellt wurde. Einnahmen und Mittelbindungen wurden nicht gebucht. Es gab Ausgaben von 13.250,13 Euro. Verfügbar sind noch -3290,43. Falls Mittelbindungen gebucht wurden unterscheidet sich natürlich das Verfügbar ohne Mittelbindungen von der Verfügbar-Spalte. Alles hier im Beispiel sind natürlich fiktive Zahlen.

## 3.3.1.6 Durchklicken zu Einzelbuchungen

Die blau dargestellten Zahlen in der Ergebnistabelle kann man anklicken, um sich die Einzelbuchungen zu diesen Werten anzeigen zu lassen. Klickt man z.B. auf die -13250,13 bei Ausgaben, erscheint folgende Darstellung in einem neuen Fenster:

| SAP B           | SAP Buchungsbericht                                                                                                    |                                |                              |               |            |                                                 |                        |                    |               |                      |              |
|-----------------|----------------------------------------------------------------------------------------------------|--------------------------------|------------------------------|---------------|------------|-------------------------------------------------|------------------------|--------------------|---------------|----------------------|--------------|
| Jahr: 2015 ; Br | parr 2015 ; Buchungsatt Ausgaben(netto) ; Finanzstelle 8056152013- eguitArre Sicht - Stand 24 08 2015) ; Haushaltsprog /innenauftrag: 9999-dummy ; Sortierung nach : Buchungsdatum ; User memtext Stand 13 08 2015 |                                |                              |               |            |                                                 |                        |                    |               |                      |              |
| Datensatz 1 · 3 | Datensatz 1 - 30 von insgesamt 147 Sätzen 🎾                                                                                                    |                                |                              |               |            |                                                 |                        |                    |               |                      |              |
| FinanzstelleN   | Ir Finanzstell                                                                                                    | e Haushaltsprog./InnenauftragN | r Haushaltsprog./Innenauftra | ug FondsNr F  | onds F     | -<br>iPos FiPos-Name                            | Z.partner Z.partnernam | e Werttyp/Budgetar | Buchungsdatum | Betrag Belegnummer   | Buchungstext |
| 8056152013      | 0.000                                                                                                    | 9999                           | dummy                        | 80561101 QS-1 | Mittel 640 | 015000 AG SV befr. Stud./Wissen.<br>Hilfskräfte |                        | 54-Rechnungen      | 31.07.2015    | -328,00 0010014940   |              |
| 8056152013      |                                                                                                    | 9999                           | dummy                        | 80561101 QS-  | Mittel 657 | 700200 Stud. Hilfskräfte                        |                        | 57-Zahlungen       | 31.07.2015    | -1.161,49 0010014940 |              |
| 8056152013      | 0.000                                                                                                    | 9999                           | dummy                        | 80561101 QS-  | Mittel 657 | 700200 Stud. Hilfskräfte                        |                        | 54-Rechnungen      | 31.07.2015    | 1.161,49 0010014940  |              |

Es wird noch mal die gewählte Finanzstellen, Haushaltsprogramm, Finanzposition, ggfs. Zahlungspartner (Kreditor/Debitor), der Werttyp, Buchungsdatum, Betrag, Belegnummer und Buchungstext dargestellt.

Standardmäßig werden bei der Darstellung von Ausgaben die Werttypen inkl. Rechnungen und Zahlungen dargestellt, wenn Sie nur die Zahlungen sehen möchten, klicken Sie auf den kleinen rot umrandeten Zurück-zur-Maske-Button:

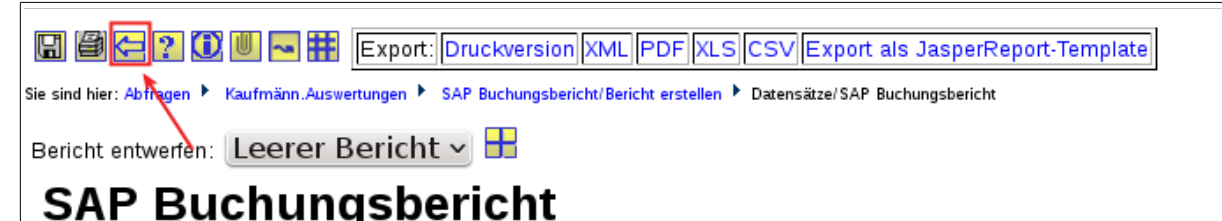

Sie kommen dann von der Ergebnistabelle zur Buchungsberichtsmaske mit den aktuellen Einstellungen.

| SAP Buchungsbericht |                 |
|---------------------|-----------------|
|                     |                 |
| * Jahr              | 2015 •          |
| Periode             |                 |
| * Buchungsart       | Ausgaben(netto) |
| Werttyp/Budgetart   | 57-Zahlungen    |

Klicken Sie auf den Button "Werttyp/Budgetart" und wählen 57-Zahlungen aus. Wenn Sie dann unten auf "Abschicken" klicken, erscheinen nur die Zahlungen zu den aktuell ausgewählten Parametern.

| SAP                                                                                                    | SAP Budget nach Finanzstelle |                           |        |           |               |             |                         |               |                  |
|----------------------------------------------------------------------------------------------------|------------------------------|---------------------------|--------|-----------|---------------|-------------|-------------------------|---------------|------------------|
| Jahr: <b>2015</b> ; Details zu Budgetarten: <b>nein</b> ; Finanzstelle: <b>8056121001-Automatisierungtechnik L, 8056121002-A</b> (organisatorische Sich<br>Netto: <b>Netto</b> ; User: memtext: Stand: 13.08.2015                                                                                                    |                              |                           |        |           |               |             |                         |               |                  |
| Gliederung                                                                                                    | FinanzstelleNr               | Finanzstelle              | Budget | Einnahmen | Mittelbindung | Ausgaben    | Verfügbar<br>o.Mittelb. | Verfügbar     | Details<br>Fipos |
| 1                                                                                                    | 8056121001                   | Automatisier ungtechnik L |        | 0,00      | 0,00          | -168.098,97 |                         | $\rightarrow$ | <b>O</b>         |
| 8056121002         Automatisier ungtechnik F         0,00         0,00         -18,10         Image: Control of the second second |                              |                           |        |           |               |             |                         |               |                  |
| 1                                                                                                    |                              | Summe                     | 0,00   | 0,00      | 0,00          | -168.117,07 | -168.117,07             | -168.117,07   | <b>O</b>         |

## 3.3.1.7 Details nach Finanzposition

In den einzelnen Zeilen der Kontodarstellung gibt es eine Spalte "Details Fipos"

## SAP Budget nach Finanzstelle

Jahr: 2015 ; Details zu Budgetarten: nein ; Finanzstelle: 8056121001-Automatisierungtechnik L, 8056121002-A... (organisatorische Sich Netto : Netto ; User: memtext Stand: 13.08.2015

| Gliederung | FinanzstelleNr | Finanzstelle              | Budget | Einnahmen | Mittelbindung | Ausgaben    | Verfügbar<br>o.Mittelb. | Verfügbar     | Details<br>Fipos |
|------------|----------------|---------------------------|--------|-----------|---------------|-------------|-------------------------|---------------|------------------|
| 1          | 8056121001     | Automatisier ungtechnik L |        | 0,00      | 0,00          | -168.098,97 |                         | $\rightarrow$ | ¢                |
| 1          | 8056121002     | Automatisier ungtechnik F |        | 0,00      | 0,00          | -18,10      |                         |               | <b>O</b>         |
| 1          |                | Summe                     | 0,00   | 0,00      | 0,00          | -168.117,07 | -168.117,07             | -168.117,07   | ¢                |

Hier als letzte Spalte zu sehen.

Wenn Sie für die erste Zeile, die Automatisierungstechnik L, Details pro Finanzposition sehen möchten, klicken Sie auf das gelbe Symbol in der ersten Zeile.

Es öffnet sich ein neues Fenster:

| •  | SAP Finanzpositionsbericht                                                                                                    |                                                                                              |                   |                                       |        |           |               |        |            |         |            |           |           |            |        |             |                   |               |
|----|----------------------------------------------------------------------------------------------------|----------------------------------------------------------------------------------------------|-------------------|---------------------------------------|--------|-----------|---------------|--------|------------|---------|------------|-----------|-----------|------------|--------|-------------|-------------------|---------------|
| Ja | Jahr: 2015 · Finanzstelle · 8056121001-Automatisierungtechnik L. (organisatorische Sicht - Stand 24 08 2015) · Haushaltsorge /Innenauftrag · 9999-dummy · Brutto oder Netto · Verto · User · memtext · Stand : 13 08 2015 |                                                                                              |                   |                                       |        |           |               |        |            |         |            |           |           |            |        |             |                   |               |
|    |                                                                                                    | 1                                                                                            |                   |                                       |        |           |               | ,      | ,          |         |            | Ausrah    | en        |            |        |             |                   |               |
| G  | iederun                                                                                                    | g F                                                                                          | FinanzpositionsNr | Finanzposition                        | Budget | Einnahmen | Mittelbindung | Januar | Februar    | März    | April      | Mai       | Juni      | Juli       | August | gesamt      | Verfügbar o.Mitte | lb. Verfügbar |
|    |                                                                                                    | 1                                                                                            | 🖻 root            | alle                                  |        | 0,00      | -5.294,25     | 0,00   | -60.356,80 | -894,57 | -37.436,69 | -4.397,29 | -4.548,72 | -60.464,86 | 0,00   | -168.098,93 |                   |               |
|    |                                                                                                    | 2                                                                                            | 🗁 P3              | Ausgaben                              |        |           | -5.294,25     | 0,00   | -60.356,80 | -894,57 | -37.436,69 | -4.397,29 | -4.548,72 | -60.464,86 | 0,00   | -168.098,93 |                   |               |
|    |                                                                                                    | 3                                                                                            | 🗁 1               | Personal                              |        |           | 0,00          | 0,00   | 0,00       | 0,00    | -3.868,35  | -3.272,58 | -4.087,04 | -1.559,67  | 0,00   | -12.787,64  |                   |               |
|    |                                                                                                    | 4                                                                                            | 64015000          | AG SV befr. Stud./Wissen. Hilfskräfte |        |           | 0,00          | 0,00   | 0,00       | 0,00    | -646,20    | -515,00   | -516,96   | -137,80    | 0,00   | -1.815,96   |                   |               |
|    |                                                                                                    | 4                                                                                            | 65700150          | Wissenschaftliche Hilfskräfte BA      |        |           | 0,00          | 0,00   | 0,00       | 0,00    | -1.421,84  | -1.421,87 | -2.234,37 | -1.421,87  | 0,00   | -6.499,95   |                   |               |
|    |                                                                                                    | 4 65700200 Stud. Hilfskräfte 0,00 0,00 0,00 -1.800,31-1.335,71 -1.335,71 0,00 0,00 -4.471,73 |                   |                                       |        |           |               |        |            |         |            |           |           |            |        |             |                   |               |
|    |                                                                                                    | 3                                                                                            | 2                 | Sachmittel                            |        |           | -5.294,25     | 0,00   | -60.356,80 | -894,57 | -2.031,91  | -1.124,71 | -461,68   | -53.001,54 | 0,00   | -117.871,21 |                   |               |
|    |                                                                                                    | 3                                                                                            | 🖴 4               | Investitionen                         |        |           | 0,00          | 0,00   | 0,00       | 0,00    | -31.536,43 | 0,00      | 0,00      | -5.903,65  | 0,00   | -37.440,08  |                   |               |

In der ersten Zeile steht noch einmal der Gesamtwert über alle Finanzpositionen. Die gelben Ordnersymbole vor den Finanzpositionen können Sie aufklappen, um einzelne Finanzpositionen zu betrachten. Wie schon vorher erläutert, können die blau dargestellten Eurobeträge angeklickt werden, um sich die Einzelbuchungen anzusehen. Bei den Ausgaben werden die relevanten Monate dargestellt und dann die Gesamtsumme der Ausgaben.

In der Standardhierarchie im Finanzpositionsbericht wird auf der Topfinanzposition 6 Drittmittel nur der gebuchte Budgetwert angezeigt . Die Ausgaben werden auf die Einzelfinanzpositionen gebucht und auf den TopFipos 1-4 in Summe angezeigt

# 4 Werkzeuge im Kernmodul

## 4.1 Datenanalyse mit Saiku

| - (40)                                            | <u>^</u>      |                       |            |             |               |                             |        |
|---------------------------------------------------|---------------|-----------------------|------------|-------------|---------------|-----------------------------|--------|
| (All)     Abschlussgruppe                         |               |                       |            |             | <b>[1</b> ] ( | 9 🗠 📩 🛓 🖻 🖻                 | Modus: |
| Abschlussgruppe (Schlüssel)                       |               |                       |            |             |               |                             |        |
| Abschlussart                                      | Spalten       | Abschlussgruppe 🔍 🗧   | Abschlu    | iss 🔍 🜲     |               |                             |        |
| <ul> <li>Abschlussart (Schlüssel)</li> </ul>      |               |                       |            |             |               |                             |        |
| <ul> <li>Abschluss amtlich</li> </ul>             | Zeilen -      | Semester Q 🖕          |            |             |               |                             | likith |
| <ul> <li>Abschluss amtlich (Schlüssel)</li> </ul> |               |                       |            |             |               |                             |        |
| <ul> <li>Abschluss Langtext</li> </ul>            |               |                       |            |             |               |                             | ~      |
| <ul> <li>Abschluss Kurztext</li> </ul>            | Filter        |                       |            |             |               |                             |        |
| <ul> <li>Abschluss (Schlüssel)</li> </ul>         |               |                       |            |             |               | Info: 22:6 / 5 x 20 / 0.69s |        |
| <ul> <li>Abschluss</li> </ul>                     |               |                       |            |             |               |                             | Σ      |
| Alter                                             |               | Bachelor/Bakkalaureus | Diplom     | Diplom (FH) | Master        |                             |        |
| Anzani kin. Semester                              | Semester      | Bachelor              | Diplom Uni | Diplom FH   | Master        |                             |        |
| Bundesland (Deutschland)                          | SS 2001       | 14                    | 92         | 2.103       |               |                             |        |
| Einschreib/Rückmeldestatus                        | WS 2001/2002  | 38                    | 132        | 2 318       |               |                             |        |
| Fachbereich                                       | WS LOODLOOL   |                       | 102        | 2.010       |               |                             |        |
| Fachkennzeichen (intern)                          | SS 2002       | 38                    | 120        | 2.243       |               |                             |        |
| Geschlecht                                        | WS 2002/2003  | 51                    | 157        | 2.436       |               |                             |        |
| HZB - Kreis d. Erwerbs                            | SS 2003       | 41                    | 156        | 2.334       |               |                             |        |
| HZB - Staat d. Erwerbs                            | WS 2003/2004  | 57                    | 194        | 2.542       | 8             |                             |        |
| Heimatwohnsitz (Kreis d. Erwerbs)                 | CC 2004       | 40                    | 101        | 2.470       | 0             |                             |        |
| Heimatwonnisitz (Staat)                           | 55 2004       | 49                    | 101        | 2.470       | 9             |                             |        |
| Hochschulzugangsberechtigung                      | WS 2004/2005  | 108                   | 230        | 2.604       | 8             |                             |        |
| Hörerstatus (intern)                              | SS 2005       | 111                   | 214        | 2.491       | 14            |                             |        |
| In der Regelstudienzeit                           | WS 2005/2006  | 296                   | 256        | 2.433       | 15            |                             |        |
| Lehreinheit (intern)                              | SS 2006       | 270                   | 248        | 2 291       | 20            |                             |        |
| Projekt                                           | 002000        | 210                   | 210        | 0.000       | 17            |                             |        |
| Semester                                          | WS 2006/2007  | 818                   | 231        | 2.026       | 17            |                             |        |
| <ul> <li>(All)</li> </ul>                         | SS 2007       | 874                   | 222        | 1.776       | 20            |                             |        |
| <ul> <li>Semester</li> </ul>                      | WS 2007/2008  | 1.490                 | 197        | 1.443       | 33            |                             |        |
| Semesterwohnsitz (Staat)                          | SS 2008       | 1.609                 | 182        | 1.105       | 26            |                             |        |
| Staatsangenongkeit                                | WIE 2008/2020 | 0.470                 | 100        | 774         | 47            |                             |        |
| Stichtag (Studierende)                            | WS 2008/2009  | 2.473                 | 166        | //1         | 47            |                             |        |
| - oronnag (otunierenne)                           | SE 2000       | 2 461                 | 147        | 602         | 70            |                             |        |

# 4.2 Baustellen (technisch)

| Nr. | Projekt                                                                                                    | Aufwand | Finanzierung           |
|-----|----------------------------------------------------------------------------------------------------|---------|------------------------|
|     | Backend:                                                                                                    |         |                        |
| 01  | Bessere Unterstützung vom Clustering. Ver-<br>lagerung Dateien in Datenbank, "Säulen-<br>übertragung"                                                                                                    | Gering  | Teilweise durch<br>HIS |
| 02  | Multiple Datenquellen. Der Applikationsser-<br>ver kann neben der SuperX Datenbank auch<br>direkt beliebige andere Datenquellen aus-<br>werten, z.B. relationale Datenbanken, hoch-<br>geladene Excel Files etc. | Gering  |                        |
| 03  | Eigene Datenbestände / Module. Benutzero-<br>berfläche zum Anlegen, Füllen und Harmo-<br>nisieren von Beständen. Eigene Datenwürfel                                                                              | Mittel  |                        |
|     | Benutzeroberfläche                                                                                                    |         |                        |
| 04  | Unterstützung von Ad-Hoc Reporting. Bes-<br>sere Ergonomie der Datenblätter, Berichtsas-<br>sistenten im Browser                                                                                                 | Mittel  |                        |
| 05  | Deep Link persistent speichern unter Alias,<br>z.B.<br>http://meinserver/superx/shortcuts/XrW3                                                                                                    | Gering  |                        |
| 06  | Anpassung an aktuelle HTML Standards.<br>HTML5, Responsive Design                                                                                                    | Hoch    |                        |

| Nr. | Projekt                                                                                                    | Aufwand | Finanzierung |
|-----|----------------------------------------------------------------------------------------------------|---------|--------------|
| 07  | CMS Funktionen und hochschuleigene<br>"Skins". XSLT ist zu kompliziert, CMS-arti-<br>ge Bedienung der Oberflächengestaltung. | Hoch    |              |
| ••• |                                                                                                    |         |              |
| ••• |                                                                                                    |         |              |

## 4.3 Baustellen (fachlich)

Beratung der Hochschule / Institution bei...

| Nr. | Projekt                                                             |  |  |  |  |  |  |  |
|-----|---------------------------------------------------------------------|--|--|--|--|--|--|--|
|     | Konfiguration im Hause                                              |  |  |  |  |  |  |  |
| 01  | Ladeparameter, Konstanten, Schlüssel                                |  |  |  |  |  |  |  |
| 02  | Benutzerverwaltung: Best practice                                   |  |  |  |  |  |  |  |
| 03  | Validierung, Vergleich mit externem Berichtswesen (Land, STBA etc.) |  |  |  |  |  |  |  |
| 04  | Datenschutz                                                         |  |  |  |  |  |  |  |
| 05  | Kennzahlen: Welche? Für wen?                                        |  |  |  |  |  |  |  |
|     | Marketing im Hause                                                  |  |  |  |  |  |  |  |
| 06  | Welche Berichte für welche Zielgruppe?                              |  |  |  |  |  |  |  |
| 07  | Gestaltung der Oberfläche                                           |  |  |  |  |  |  |  |
| 08  | Anwenderschulungen / Präsentationen                                 |  |  |  |  |  |  |  |
|     |                                                                     |  |  |  |  |  |  |  |
|     |                                                                     |  |  |  |  |  |  |  |

## 5 Auswertungen

## 5.1 Modul BI-Lehre

Von Niki Schmitt

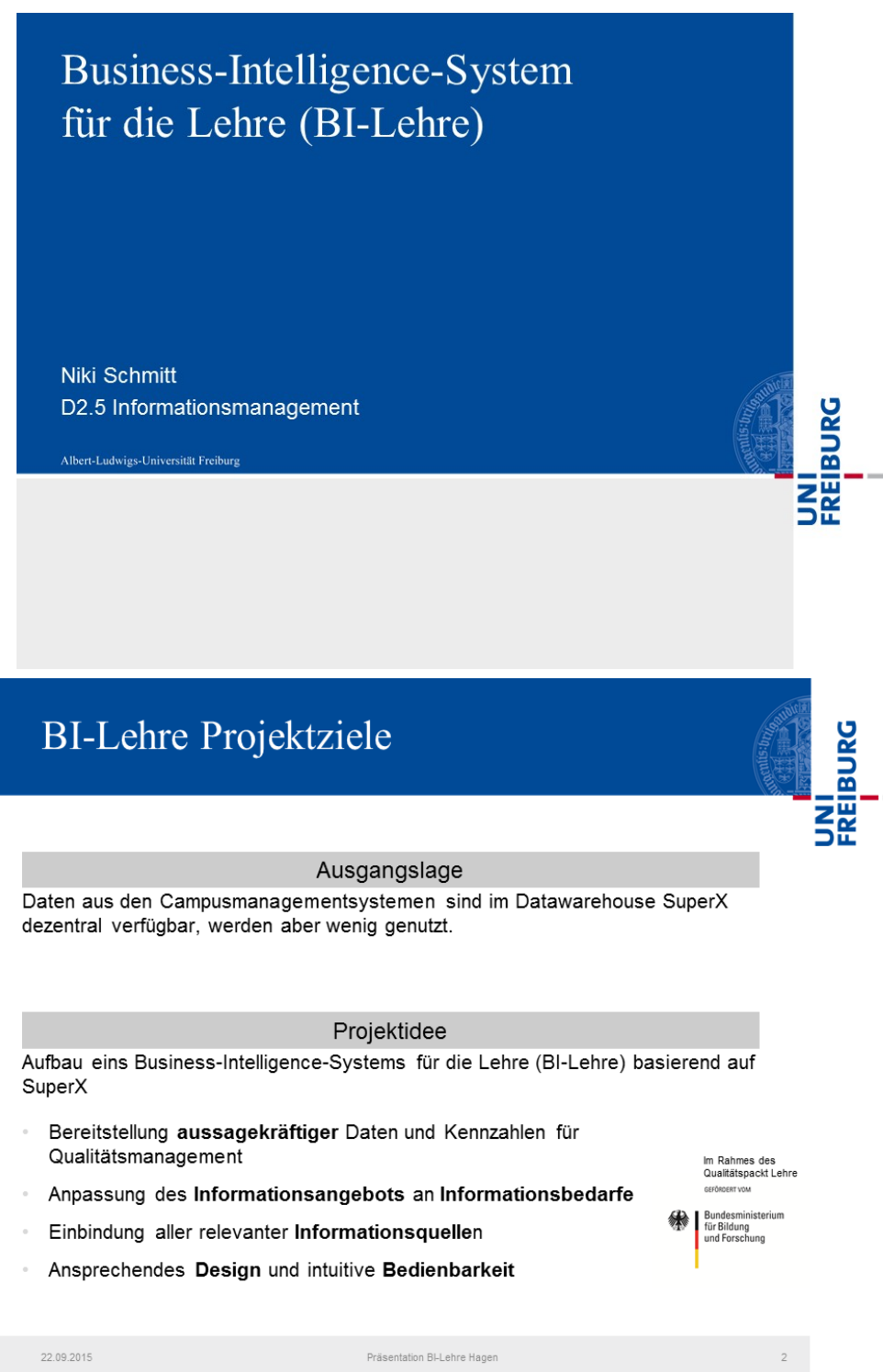

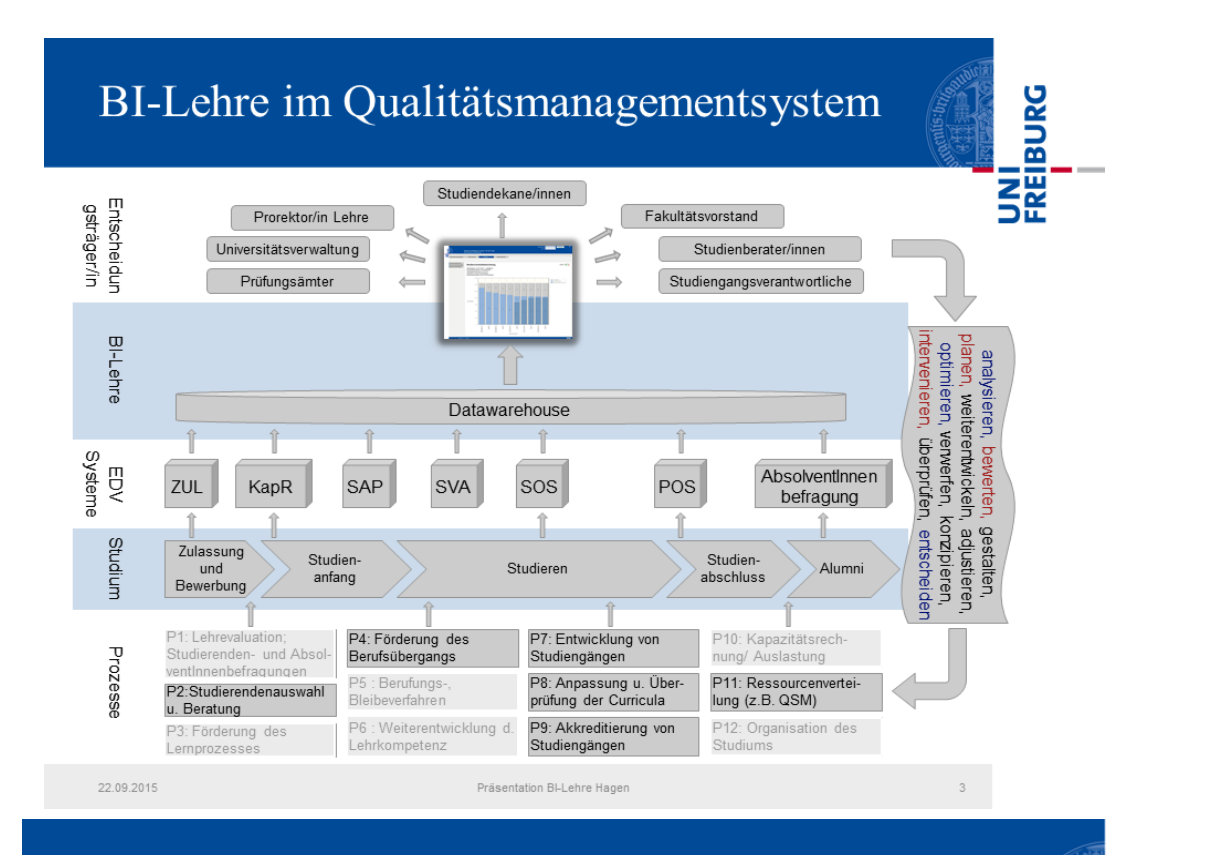

# **BI-Lehre** Projektplan

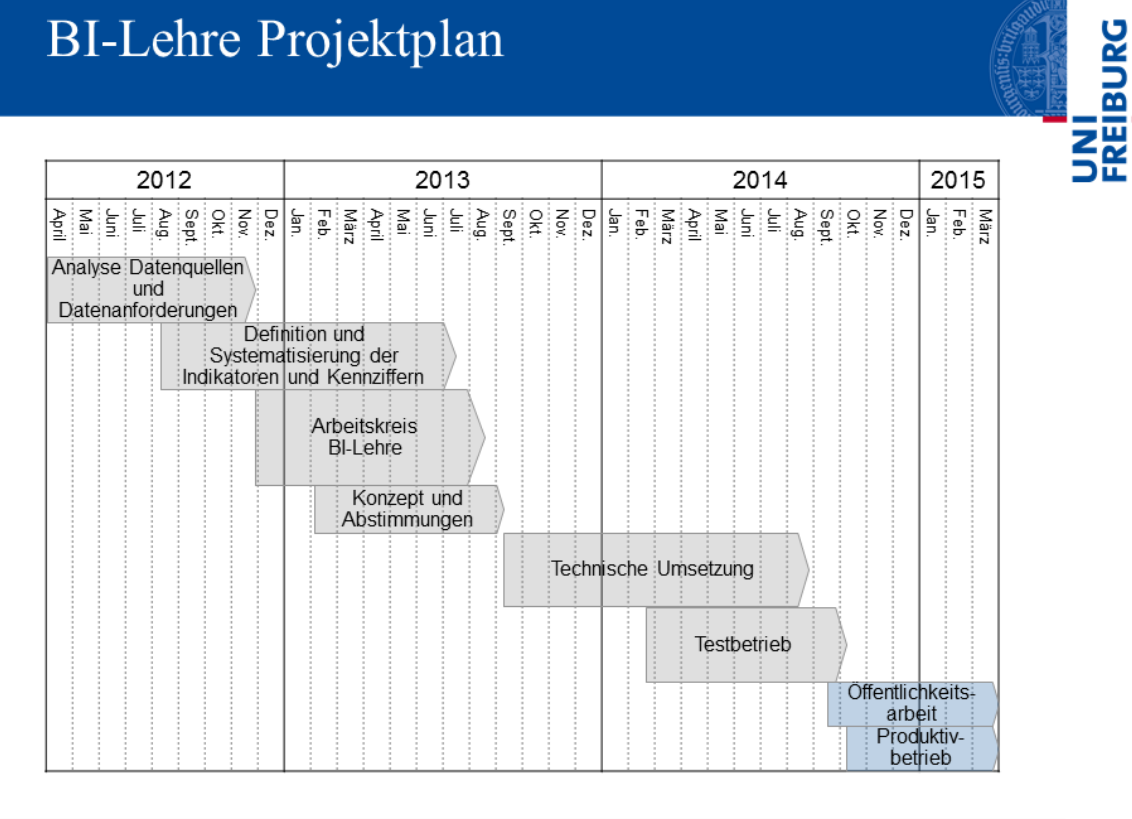

22.09.2015

Präsentation BI-Lehre Hagen

4

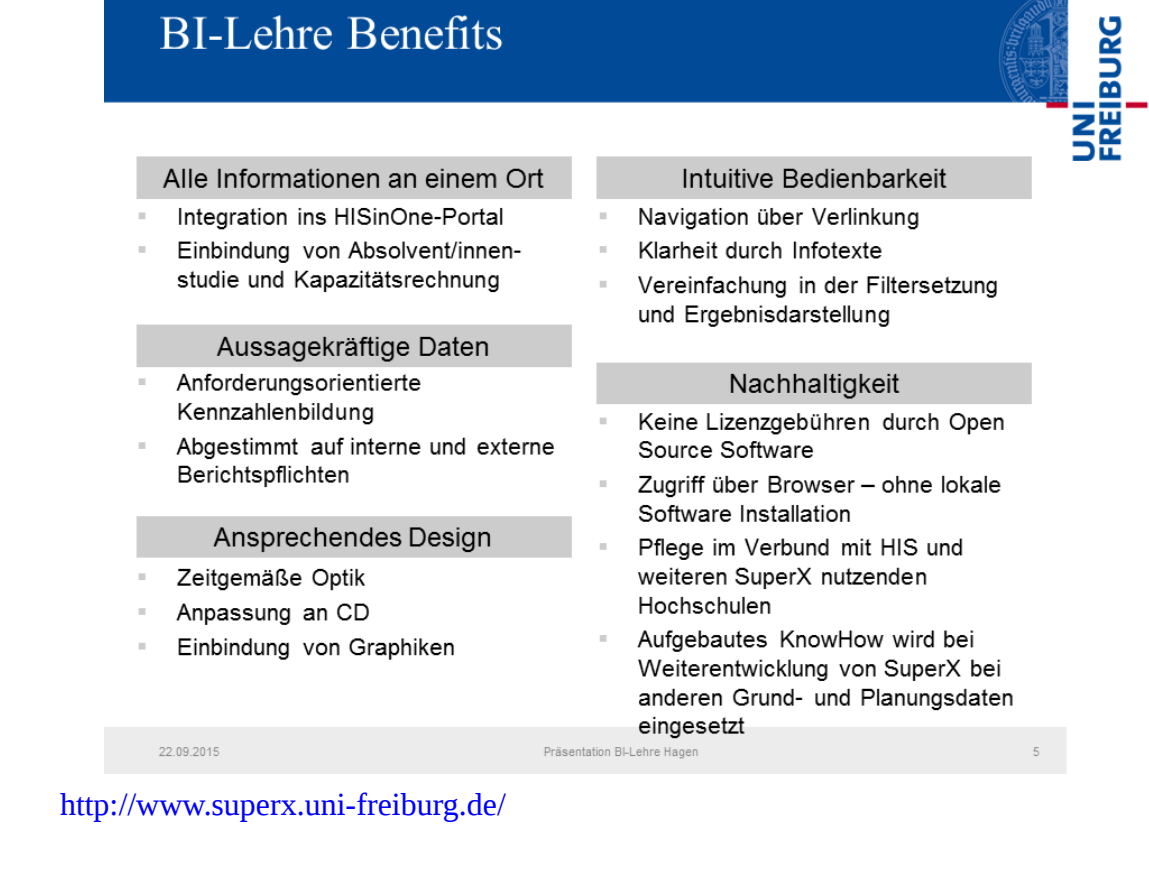

## 5.2 Management Komponente

Von Andre Knieschewski & Daniel Quathamer

| Navigation<br>Hochschule<br>Architektur Gestalfung | Managementbericht                     |        |           |            |  |  |  |  |  |  |
|----------------------------------------------------|---------------------------------------|--------|-----------|------------|--|--|--|--|--|--|
| Bauing.,Bauphylk,Wirtsch                           | Studium und Lehre SS 2010             |        |           |            |  |  |  |  |  |  |
| Vermessung,Mathe                                   | Bewerber o                            | 190    | Zeitreihe | Fakultäten |  |  |  |  |  |  |
|                                                    | Anfängerplätze 🔍                      | 350    | Zeitreihe | Fakultäten |  |  |  |  |  |  |
|                                                    | Studienanfänger 🔍                     | 490    | Zeitreihe | Fakultäten |  |  |  |  |  |  |
|                                                    | Studierende (Köpfe) 💿                 | 2.800  | Zeitreihe | Fakultäten |  |  |  |  |  |  |
|                                                    | Regelstudienzeitquote •               | 95,12  | Zeitreihe | Fakultäten |  |  |  |  |  |  |
|                                                    | Absolventen O                         |        | Zeitreihe |            |  |  |  |  |  |  |
|                                                    | Forschung 2010                        |        |           |            |  |  |  |  |  |  |
|                                                    | Drittmittel O                         | 1.600  | Zeitreihe | Fakultäten |  |  |  |  |  |  |
|                                                    | Drittmittel pro Professor 🔍           | 62.300 | Zeitreihe | Fakultäten |  |  |  |  |  |  |
|                                                    | Internationalisierung                 |        |           |            |  |  |  |  |  |  |
|                                                    | Bildungsausländer 🔍                   | 201    | Zeitreihe | Fakultäten |  |  |  |  |  |  |
|                                                    | Quote Bildungsausländer O             | 6,62   | Zeitreihe | Fakultäten |  |  |  |  |  |  |
|                                                    | Auslandsaufenthalte von Professoren O | 5      | Zeitreihe | Fakultäten |  |  |  |  |  |  |

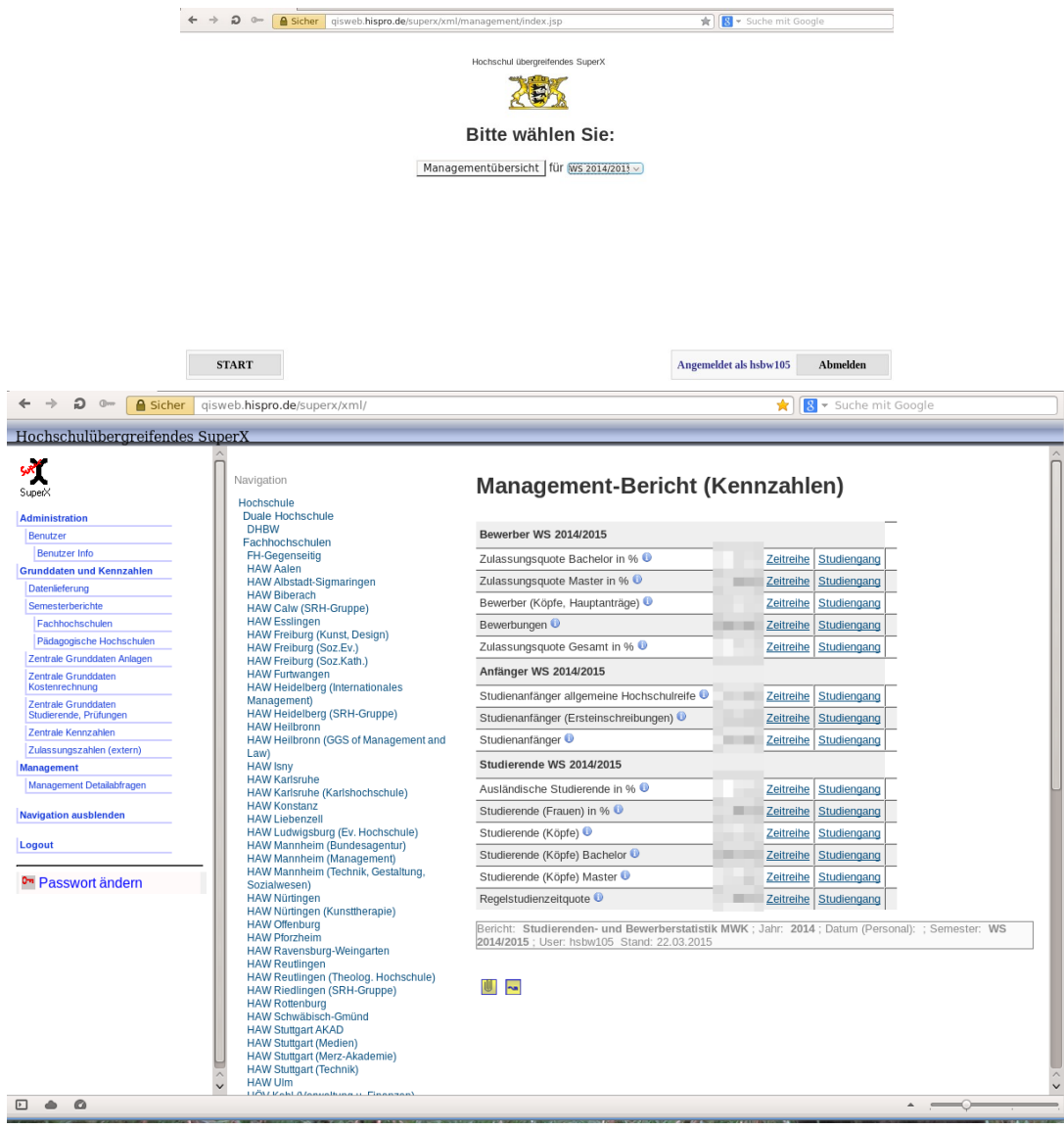

## 5.2.1 Management-Bericht Beispiel

# 5.2.2 Einen eigenen Management Bericht erstellen und Kennzahlen erstellen/bearbeiten

Die Vorzüge vom Management Bericht sind, dass er sehr flexibel ist und sich leicht bearbeiten lässt, Grundkenntnisse von den Tabellen und ein wenig SQL sind allerdings Voraussetzung. In diesem Kapitel wird beschrieben, wie ein eigener Management Bericht erstellt wird und die Kennzahlen angepasst bzw. eigene Kennzahlen erstellt werden können.

## 5.2.2.1 Management Bericht erstellen

Unter "Management  $\rightarrow$  Administration Mannagement" wird dazu die Maske "Managemenericht kopieren" verwendet. In der Maske wird als erstes der zu kopierende Bericht ausgewählt. Am besten einen Bericht auswählen, der dem eigenen Wunschergebnis am meisten ähnelt. Dies kann unter "Management  $\rightarrow$  Management-Bericht" ausprobiert werden.

In dem Feld Bericht wird die Berichts ID ausgegeben und dahinter der Berichtsname. Nachdem die Auswahl getroffen wurde, muss noch eine neue Berichts ID vergeben werden. Ein eindeutiger und einzigartiger Berichtsname ist auch noch zu empfehlen, auch wenn vom System nur eine eindeutige ID verpflichtend ist. Wenn die Eingaben gemacht wurden kann auf "Abschicken" geklickt werden.

# Managementbericht kopieren

| * Bericht  | INTERN-Hochschulinterne Kennzahlen |  |  |  |  |  |  |  |
|------------|------------------------------------|--|--|--|--|--|--|--|
| * Neue ID  | TESTBER                            |  |  |  |  |  |  |  |
| Neuer Name | Test Bericht                       |  |  |  |  |  |  |  |
|            | Abschicken Zurücksetzen            |  |  |  |  |  |  |  |
|            |                                    |  |  |  |  |  |  |  |

Der neue Bericht ist damit erstellt und kann direkt verwendet werden. Allerdings weicht er bisher nicht von dem kopierten Bericht ab und ist noch keine Bereicherung.

#### 5.2.2.2 Die Kennzahlen

Wenn der Managementbericht ausgeführt wird, erhält man eine Tabelle mit verschiedenen Kennzahlen. Jede Kennzahl hat eine Beschreibung, einen Wert und ein oder zwei Links für detailliertere Informationen. In der Maske "Managementbericht Inhalte verwalten" können die Kennzahlen von dem gewählten Bericht bearbeitet werden. In der Bearbeitungsmaske kann auch eingesehen werden wie sich die Zahl zusammensetzt, allerdings sind dafür ein wenig SQL Kenntnisse nötig.

Achtung: Die Kennzahlen sind nicht Berichts-spezifisch und können (und werden auch häufig) in mehreren Berichten verwendet. Dies bitte beachten, wenn eine Kennzahl geändert werden soll. Im Zweifelsfall kann einfach eine neue Kennzahl angelegt werden.

#### 5.2.2.1 Eine Kennzahl bearbeiten

Um eine Kennzahl zu bearbeiten wird die Maske "Managementbericht Inhalte verwalten" aufgerufen und dort ein Management-Bericht ausgewählt, in dem die Kennzahl vorkommt.

## Managementbericht Inhalte verwalten

| * Bericht               | Test Bericht   | · i          |
|-------------------------|----------------|--------------|
| Gruppierung             | nichts gewählt |              |
| Stichwort               |                |              |
| Techn. Details anzeigen | •              |              |
| Nur aktive              | •              |              |
|                         | Abschicken     | Zurücksetzen |
|                         |                |              |

Dann mit klick auf Ausführen die Maske starten. In der Ergebnistabelle erscheinen alle Kennzahlen, die mit dem gewählten Bericht verknüpft sind.

In der Spalte "Kennzahl bearbeiten" kann die Kennzahl der jeweiligen Zeile bearbeitet werden.

| ID                       | Name                                   | Gruppierung 1         | Gruppierung<br>2 | Kommentar                                                                                                    | Tech.<br>Details | Quelitabelle                                           | Sortiernr.<br>1 | Sortiernr.<br>2 | Aktiv | Cacheing             | Kennzahl<br>bearbeiten | Pos. im<br>Report<br>bearbeiten | Spezielle<br>Einstellung<br>bearbeiten |
|--------------------------|----------------------------------------|-----------------------|------------------|----------------------------------------------------------------------------------------------------|------------------|--------------------------------------------------------|-----------------|-----------------|-------|----------------------|------------------------|---------------------------------|----------------------------------------|
|                          |                                        |                       |                  | 79 (Fak B) - Drittmittel aus<br>zentralen Bereichen werden zu<br>je einem Drittel den Fakultäten<br>zugeschlagen                                                                                                    |                  |                                                        | 5               | 1               |       | Datenblatt           |                        |                                 |                                        |
| DRITTMITTEL_PRO_PROF     | Drittmittel pro<br>Professor           | Drittmittel           |                  | Drittmittel auf Titelgruppe 92 und<br>79 (Fak B) - Drittmittel aus<br>zentralen Bereichen werden zu<br>je einem Drittel den Fakultäten<br>zugeschlagen. Relativiert auf die<br>Anzahl der Professoren in den<br>Fakultäten. |                  | fin_dritt_pro_prof                                     | 5               | 2               | Ja    | nur im<br>Datenblatt | 1                      | 1                               |                                        |
| BILDUNG SAUSLAENDER      | Bildungsausländer<br>(Köpfe)           | Internationalisierung |                  | Studierende (Köpfe) mit<br>Hochschulzugangsberechtigung<br>Allg.u.fg.HSReife i. Ausland                                                                                                    |                  | sos_stg_aggr S,<br>man_studiengang<br>M, lehr_stg_ab L | 6               | 1               | Ja    | nur im<br>Datenblatt | 3                      | 3                               |                                        |
| QUOTE_BILDUNGSAUSLAENDER | Quote<br>Bildungsausländer             | Internationalisierung |                  | Anteil der Studierenden (Köpfe,<br>ohne Beurlaubte) mit<br>Hochschulzugangsberechtigung<br>Allg.u.f.g.HSReife i. Ausland an<br>der Gesamtzahl der<br>Studierenden (Köpfe, ohne<br>Beurlaubte) in %                          |                  | tmp_kennz                                              | 6               | 3               | Ja    | nur im<br>Datenblatt |                        | Δ                               |                                        |
| PROF_AUSLAND             | Auslandsaufenthalte<br>von Professoren | Internationalisierung | I                | Anzahl der Auslandsaufenthalte<br>von Professoren                                                                                                    |                  | tmp_kennz                                              | 6               | 5               | Ja    |                      | 3                      | 3                               |                                        |
|                          |                                        |                       |                  |                                                                                                    |                  |                                                        |                 |                 |       |                      |                        |                                 |                                        |

Die Tooltips der Textfelder können bei der Bearbeitung sehr hilfreich sein.

|                                      |                                                            |  |  | 🕀 🕂 🗖 |
|--------------------------------------|------------------------------------------------------------|--|--|-------|
| Tupelidentifier                      | 1.910                                                      |  |  |       |
| ID der Kennzahl                      | PROF AUSLAND                                               |  |  |       |
| Name der Kennzahl (kurz)             | Auslandsaufenthalte von Professoren                        |  |  |       |
| Name der Kennzahl                    | Auslandsaufenthalte von Professoren                        |  |  | -     |
| Beschreibung der Kennzahl            | Anzahl der Auslandsaufenthalte von Professoren             |  |  |       |
| Semester oder Jahr S/J               | J                                                          |  |  |       |
| Nachkommastellen                     | 0                                                          |  |  |       |
| Linksub                              | Studiengang                                                |  |  |       |
| Linktimeline                         | Institution                                                |  |  |       |
| Link auf Details-Tabelle             |                                                            |  |  |       |
| Link auf Details-Maske               |                                                            |  |  |       |
| restrictedgroups                     |                                                            |  |  |       |
| Über manuelle Schnittstelle gepflegt | 1                                                          |  |  |       |
| Eingabeschema                        | iahr*Jahr*int.ch110 institut*Kostenstelle*char.wert*Wert*c |  |  |       |
| Quote                                | 0                                                          |  |  |       |
| Beginn der Gueltigkeit               |                                                            |  |  |       |
| Ende der Gueltigkeit                 |                                                            |  |  |       |
| Feldname für Semester                |                                                            |  |  |       |
| Feldname für Jahr                    | jahr                                                       |  |  |       |
| Feldname für Studiengang             |                                                            |  |  |       |
| Feldname für Institut                | key                                                        |  |  |       |
| Feldname für Geschlecht              |                                                            |  |  |       |
| Quelitabelle(n)                      | tmp_kennz                                                  |  |  |       |
| Filter für Quelltabelle(n)           |                                                            |  |  |       |
| Aggregatfunktion                     | sum(value)                                                 |  |  |       |
| Cacheing in Faktentabelle            | 0                                                          |  |  |       |
| Vorbereitung für Auswertung          | create temp table tmp_kennz (key char(50),jahr             |  |  |       |
| Where-Bedingung (SQL-Ausdruck)       | <#if eineKostenstelle?exists> <#assign                     |  |  |       |
| Cleanup Statement                    | drop table tmp_kennz;                                      |  |  |       |
| technische Details                   |                                                            |  |  |       |
| Mehr Infos                           |                                                            |  |  |       |
| 1=html link                          | 0                                                          |  |  |       |

#### 5.2.2.2.2 Eine Kennzahl kopieren oder erstellen

Um eine Kennzahl zu erstellen, muss zunächst eine vorhandene kopiert werden. Dazu in das im Kapitel "Eine Kennzahl bearbeiten" erwähntem Bearbeitungsformular gehen und auf das große Plus-Zeichen klicken um eine neue leere Kennzahl zu erstellen, oder auf das Plus-Zeichen mit dem Kreis drumherum klicken um die gewählte Kennzahl zu kopieren. Die zweite Variante hat den Vorteil, dass von den vorhandenen Einträgen einiges angeguckt werden kann. Wenn es eine Kennzahl gibt die der neuen gewünschten Kennzahl ähnelt, müssen eventuell nur noch Kleinigkeiten angepasst werden.

Bei dem erstellen eigener Kennzahlen gilt folgendes zu beachten:

- 1. Die ID darf nicht doppelt vorkommen.
- 2. Einen Aussagekräftigen Namen und eine gute Beschreibung eingeben.
- 3. Im einfachsten Fall eine Tabelle wählen in der der Wert für die Kennzahl vorkommt und die Felder der Bearbeitungsmaske füllen (mit Quelltabelle, Feldnamen und Aggregatfunktion...)
- 4. Wichtig ist die Felder mit "Feldname für …" so weit wie möglich zu füllen. Die Einschränkung des Management-Berichts greifen darauf zu und können nur dann im Fertigen Bericht funktionieren.

- 5. Falls es komplizierter wird in "Vorbereitung für Auswertung" eine temporäre Tabelle erstellen und dort die gewünschten Werte zusammen tragen. Dabei darauf achten, dass so viele Felder wie möglich von Semester, Jahr, Studiengang… mit übernommen werden. Siehe Punkt 4
- 6. Zum Testen das Caching ausschalten. Für die spätere Verwendung ist es aber sinnvoll das Caching auf 2 zu stellen. Das entlastet den Server und läuft wesentlich schneller.

#### 5.2.2.2.3 Eine Kennzahl für die Manuelle Schnittstelle erstellen

Um eine Kennzahl zu erstellen die über die Manuelle Schnittstelle gefüllt wird, sind nur ein paar wenige Schritte notwendig:

- 1. Kennzahl kopieren wie in dem Kapitel zuvor beschrieben.
- 2. ID, Name und Beschreibung wählen.
- 3. In Eingabeschema die verwendeten Felder Komma-getrennt eingetragen mit den Werten von Feldname, Name und Datentyp Sternchen-getrennt. Beispiel: Feldname1\*Name1\*Datentype1,Feldname2\*Name2\*Datentype2,Feldname3\*Name3\*Datentype3
- 4. Feldname für Semester (sem), Jahr (jahr), Studiengang (stugkey), Institut (ch110\_institut) und Geschlecht (geschlecht) eintragen, falls diese verwendet werden.
- 5. Quelltabelle man\_zahl\_wert eintragen.
- 6. Aggregatfunktion eintragen. In den meisten Fällen sum(wert).
- 7. Die restlichen Felder nach belieben ausfüllen.
- 8. Fertig

Um die Kennzahl mit Werten zu füllen gibt es den Bericht

Management  $\rightarrow$  Administration Management  $\rightarrow$  Daten hinzufügen (CSV)

Um die Daten hier ein zu fügen, ist es am übersichtlichsten zuerst die Tabelle in Excel aufzubauen. Hier ein Beispiel:

|   | A    | В            | С    |  |
|---|------|--------------|------|--|
| 1 | Jahr | Kostenstelle | Wert |  |
| 2 | 2015 | 11           | 3    |  |
| 3 | 2015 | 12           | 5    |  |
| 4 | 2014 | 11           | 6    |  |
| 5 |      |              |      |  |

Diese Daten können dann per Copy&Paste in ein Texteditor oder direkt in den Browser in das Formular eingefügt werden. Der automatisch verwendete Zellentrenner "Tabulator" ignet sich leider für den Import nicht und muss mit einem anderen indifiduellen Zeichen ersetzt werden. Empfohlen wird z.B. #. Dieses Zeichen darf aber nicht in dem Eingetragenen Text vorkommen. Das kann dann wie folgt aussehen:

| Daten hinzufügen (CSV<br>Sie sind hier: <u>Standardberichte</u> • <u>Manageme</u> | <ul> <li><u>Administration Management</u> ► Daten hinzufügen (CSV) - Bericht erstellen</li> </ul> |
|-----------------------------------------------------------------------------------|---------------------------------------------------------------------------------------------------|
| Bericht erstellen: Daten hinzu                                                    | ıfügen (CSV)                                                                                      |
| * Kennzahl                                                                        | Auslandsaufenthalte von Professoren                                                               |
| * Inhalt                                                                          | 2015#11#3<br>2015#12#5<br>2014#11#6                                                               |
| * Trennzeichen                                                                    | #                                                                                                 |
| Feldnamen 1. Zeile                                                                |                                                                                                   |
| Bestaetigt                                                                        | 0                                                                                                 |
| * Modus                                                                           | Hinzufügen •                                                                                      |
| Abschicken Zurücksetzen                                                           |                                                                                                   |

Bei Klick auf Abschicken werden die Daten für den Import vorbereitet und das Datenvormat geprüft. Wenn die Daten Stimmig sind kann der Import im zweiten Schritt getätigt werden:

| Beric   | Bericht - Anzeige                                                                                                    |       |          |          |               |             |            |               |                  |  |  |  |
|---------|----------------------------------------------------------------------------------------------------|-------|----------|----------|---------------|-------------|------------|---------------|------------------|--|--|--|
| Date    | Daten hinzufügen (CSV) (Vorschau)                                                                                                    |       |          |          |               |             |            |               |                  |  |  |  |
| Kennza  | Kennzahl: Auslandsaufenthalte von Professoren ; Inhalt: 2015#11#3 2015#12#5 2014#11#6 ; Trennzeichen: # ; Bestaetigt: 0 ; Modus: Hinzufügen ; User: superx Stand: 10.08.2015 |       |          |          |               |             |            |               |                  |  |  |  |
| Zeile   | Kennzahl                                                                                                    | Jahr  | Semester | Institut | Studien- gang | Fach (Bund) | Geschlecht | Summe/ Betrag | Import Kommentar |  |  |  |
| 1       | PROF_AUSLAND                                                                                                    | 2.015 |          | 11       |               |             |            | 3,00          | Import möglich   |  |  |  |
| 2       | PROF_AUSLAND                                                                                                    | 2.015 |          | 12       |               |             |            | 5,00          | Import möglich   |  |  |  |
| 3       | PROF_AUSLAND                                                                                                    | 2.014 |          | 11       |               |             |            | 6,00          | Import möglich   |  |  |  |
| Datensa | atensatz 1 - 3 von insgesamt 3 Sätzen.                                                                                                    |       |          |          |               |             |            |               |                  |  |  |  |
| Import  | ausführen                                                                                                    |       |          |          |               |             |            |               |                  |  |  |  |

In dem Managementbericht, in dem die Kennzahl verwendet wird, erhhält man nun die entsprechende Werte:

#### **Management-Bericht**

| Personal 2015                         |   |           |             |   |
|---------------------------------------|---|-----------|-------------|---|
| Auslandsaufenthalte von Professoren 🖲 | 8 | Zeitreihe | Studiengang | 7 |
| Legende                               |   |           |             |   |

Bericht : Beispiel Bericht ; Kennzahl : Auslandsaufenthalte von Professoren ; Jahr : 2015 ; Semester : WS 2013/2014 ; User: superx Stand: 10.08.2015